## DVR

## 1.0

|   |   |   | μ |   |   |      |      | DVR |   |
|---|---|---|---|---|---|------|------|-----|---|
|   | μ |   |   | , |   | CD   |      |     |   |
|   | μ | μ |   |   | μ |      |      |     |   |
|   |   |   |   |   |   |      | DVR. |     | , |
|   |   | μ |   |   |   | DVR, |      |     |   |
| μ |   |   |   | μ |   |      |      |     |   |

,

• • , • DVR.  $\succ$ μ DVR ≻ μ μ.  $\succ$ DVR μ μ μ . DVR  $\succ$ μ μμμ μ

μ.

8 μ VGA HDMI . μ video: H.264  $\mu$  : G.711 μ 8 μμ,μ μμ , . . S.MA.R.TR SATA μ,μ , . . . USB μ μμ

video

.

1

,

,

,

| μ             |         |       | μ   | μ     |        | μ           |             |         |         |
|---------------|---------|-------|-----|-------|--------|-------------|-------------|---------|---------|
|               |         |       |     |       |        | fast forwa  | ard, rewind |         | - μ     |
|               | video   |       |     |       |        |             |             |         |         |
| μ             |         |       | v   | ideo. |        |             |             |         |         |
| 8             | μ       |       | μ   |       |        |             |             |         |         |
|               | μ       | μ     |     | μ     | •      |             |             | μ,μ     | ı       |
|               |         |       | μ   |       | μ.     |             |             | μ       | ı video |
| μ             | ,       | video |     |       |        |             |             | μ,μ     |         |
| μ             |         | μ     |     | μ,    |        | μ           |             |         |         |
| ullet         |         |       |     |       |        |             |             |         |         |
|               |         |       | USB | 2.0   | SATA,  |             | μ           |         |         |
|               | bao     | ckup. |     | Ether | met, µ | μ           |             |         | plug-   |
| and-play      |         |       |     | •     |        |             |             |         |         |
| 8             |         |       |     |       |        |             |             |         |         |
|               |         |       |     | ,     | TCP    | /IP, UDP, I | RTP/RTSP, I | OHCP, D | DNS,    |
| NTP,          |         |       |     |       | μ      | μ           | ,           |         | video,  |
|               |         |       |     |       | μμ     | WEB se      | erver       | , μ     |         |
|               |         |       |     |       | μ      | browser     | μ.          |         |         |
|               |         |       |     |       |        |             |             |         |         |
| 1             |         |       |     |       |        |             |             |         |         |
| 1.            |         |       |     |       |        |             |             |         |         |
| 1.1.          |         |       |     |       |        |             |             |         |         |
|               |         |       |     | •     |        |             |             |         | μ       |
|               |         |       |     |       |        |             |             |         | •       |
|               |         |       |     |       |        |             |             |         |         |
|               | :       |       |     |       |        |             |             |         |         |
|               |         |       |     |       |        | 2           |             |         | ,       |
| 1.2           |         |       |     |       |        | -           |             |         |         |
| 121           | U       |       |     |       |        |             | T           | JSB.    |         |
| μ             | r.<br>I | l     | -   | USB   | stick  | WIFI mo     | dule.       |         |         |
| 1 <sup></sup> | ٢       | -     | ,   |       |        |             |             |         |         |

•

μ

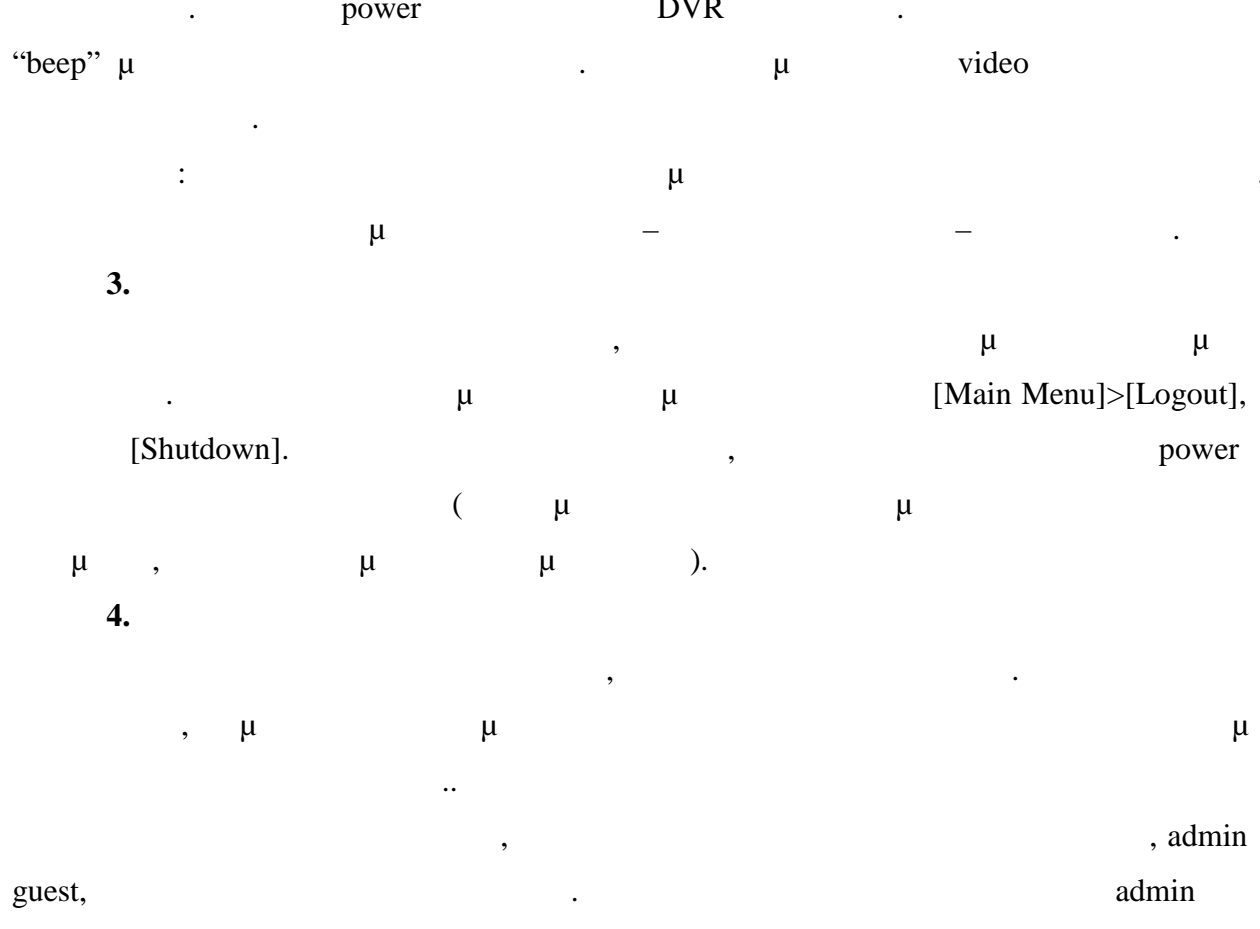

μ

 $\mu \qquad \mu \qquad . \qquad guest \qquad \mu \\ video. \qquad admin \qquad guest,$ 

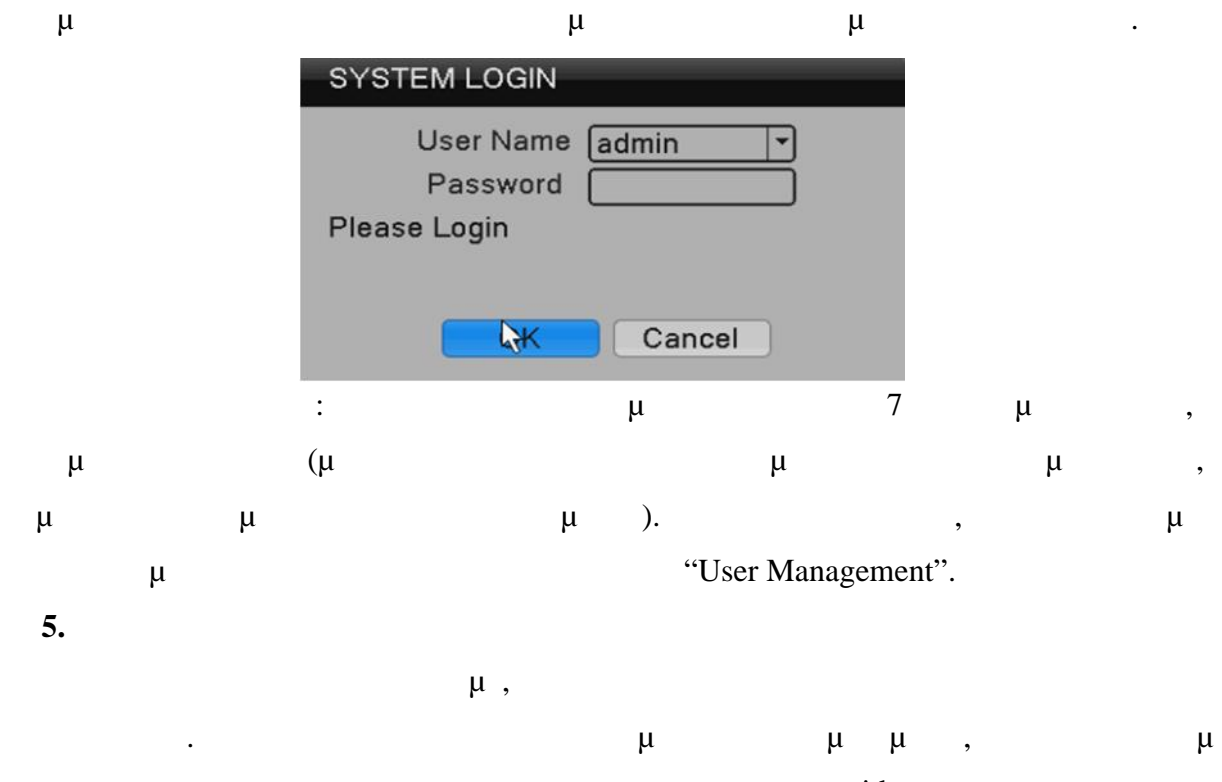

μ μ video μ

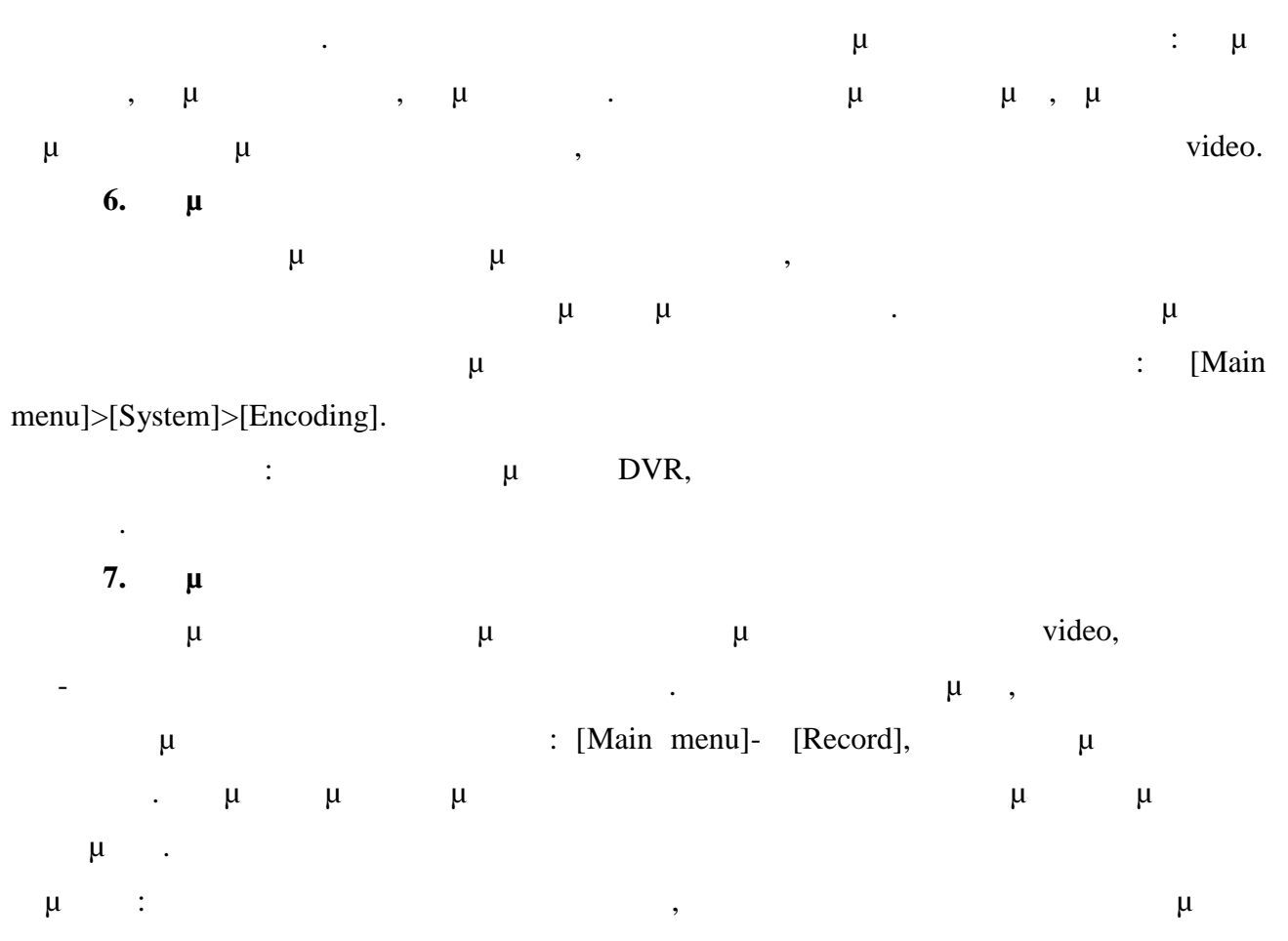

read-write.

| Mode     | O Schedule O Manual | O Stop  |           |           |
|----------|---------------------|---------|-----------|-----------|
| Week     | (Fri 🔽              | Regular | Detect    | Alarm     |
| Period 1 | 00:00 - 24:00       |         | $\square$ | $\square$ |
| Period 2 | 00:00 - 24:00       |         |           |           |
| Period 3 | 00:00 - 24:00       |         |           |           |
| Period 4 | 00:00 - 24:00       |         |           |           |
|          |                     |         |           |           |
|          |                     |         |           |           |
|          |                     |         |           |           |
|          |                     |         |           |           |

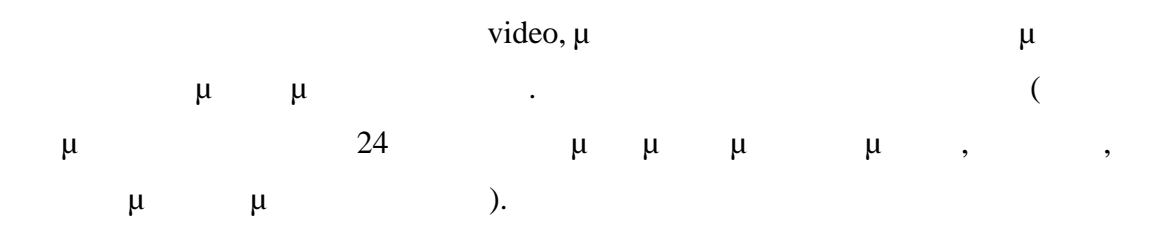

## 8. video

video video μ video . : [Video μ, , playback] : [Main menu]- [Recording]- [playback]. μ .

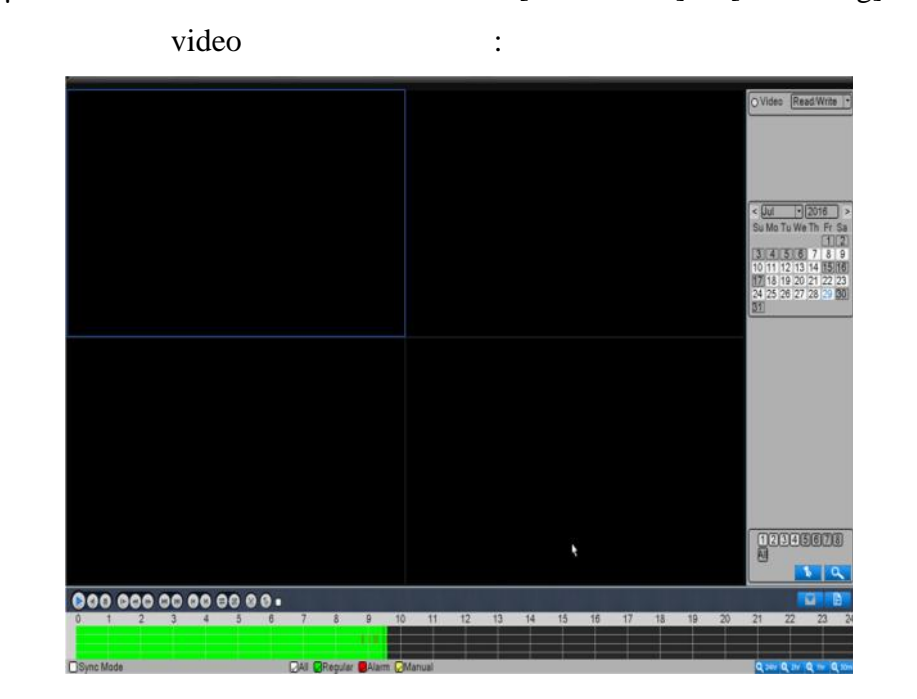

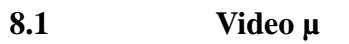

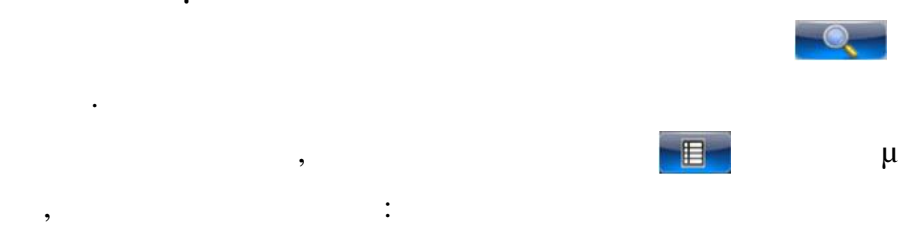

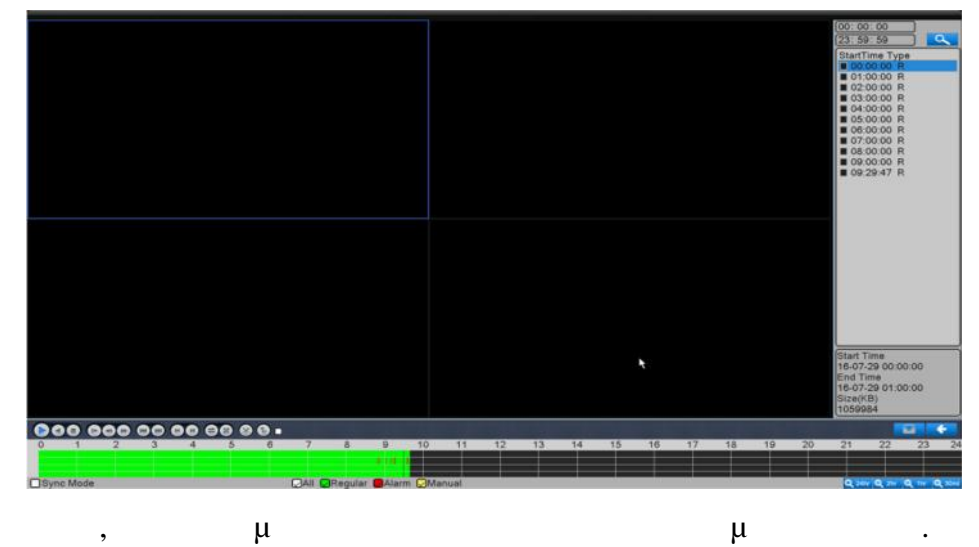

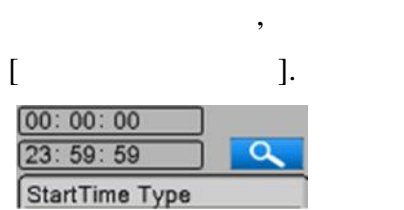

.

| [           |              |                                                                                                    |                                                                 |                                                                                                    | video                                                               | ]                                |                      |                  |         |              |
|-------------|--------------|----------------------------------------------------------------------------------------------------|-----------------------------------------------------------------|----------------------------------------------------------------------------------------------------|---------------------------------------------------------------------|----------------------------------|----------------------|------------------|---------|--------------|
|             | gular 🌅 Al   | larm 😡 Ma                                                                                                    | nual                                                            |                                                                                                    |                                                                     |                                  |                      |                  |         |              |
|             |              |                                                                                                    |                                                                 |                                                                                                    |                                                                     | ,                                | [ ]                  |                  |         |              |
|             |              |                                                                                                    |                                                                 | ,                                                                                                    |                                                                     | vide                             | eo                   |                  | μ       |              |
|             |              |                                                                                                    |                                                                 |                                                                                                    | μ                                                                   |                                  | μ                    |                  | 128     |              |
| 8.2         | •            | V                                                                                                    | ideo                                                            |                                                                                                    |                                                                     |                                  |                      |                  |         |              |
| Р           | lav (        |                                                                                                    | ).                                                              |                                                                                                    |                                                                     |                                  | -                    |                  |         |              |
| 9           |              |                                                                                                    | ).                                                              |                                                                                                    |                                                                     |                                  |                      |                  |         |              |
|             | ٣            | μ                                                                                                    | [Main                                                           | Menu]>                                                                                                    | >[Syste                                                             | em]>[N                           | etwork], µ           |                  |         | μ            |
| [           | IP]:         | •                                                                                                    |                                                                 |                                                                                                    | 192.1                                                               | 68.1.18                          |                      |                  |         |              |
| [           |              | ]:                                                                                                    |                                                                 |                                                                                                    |                                                                     | 255.255                          | 5.255.0              |                  |         |              |
| [           | μ            | ]:                                                                                                    |                                                                 |                                                                                                    |                                                                     | 192.1                            | 68.1.1.              |                  |         |              |
|             |              | Main Me<br>Net Card<br>IP Addre<br>Subnet M<br>Gateway<br>Primary I<br>Seconda<br>TCP Port<br>HTTP Port<br>HS Dowr<br>Transfer | nu->Net<br>ss<br>Mask<br>DNS<br>try DNS<br>t<br>hload<br>Policy | Wire Net<br>192 - 16<br>255 - 25<br>192 - 16<br>172 - 16<br>192 - 16<br>192 - 16<br>34567<br>80<br>Quality F | ccari ▼  <br>8 · 1<br>5 · 255<br>8 · 0<br>8 · 0<br>8 · 0<br>Prefi ▼ | DHCP 18 1 1 1 1 MTU [15 Net Serv | Enable<br>Network Te | sting)<br>Cancel |         |              |
| router      |              | 117                                                                                                    |                                                                 |                                                                                                    |                                                                     | ID                               | router               | μ<br>102         | ,       |              |
| 100001.     | μ<br>255 254 | 5 255 0                                                                                                    | ,                                                               |                                                                                                    |                                                                     |                                  | Touci                | 174.             |         | μ            |
|             | 200.20       | .200.0,                                                                                                    | IP                                                              | به<br>router                                                                                                 |                                                                     | ٣                                | IP                   | ,                | (192.16 | ۳<br>8 1 18) |
| Internet Ex | xplorer μ    |                                                                                                    |                                                                 | 10401.                                                                                                    |                                                                     |                                  | н                    | LAN.             | (172.10 |              |
|             |              |                                                                                                    | μ                                                               | μ                                                                                                    | μ                                                                   | μ                                |                      |                  |         | video,       |
| μ           |              |                                                                                                    | "                                                               | μ                                                                                                    |                                                                     |                                  | "                    | μ                | μ       |              |

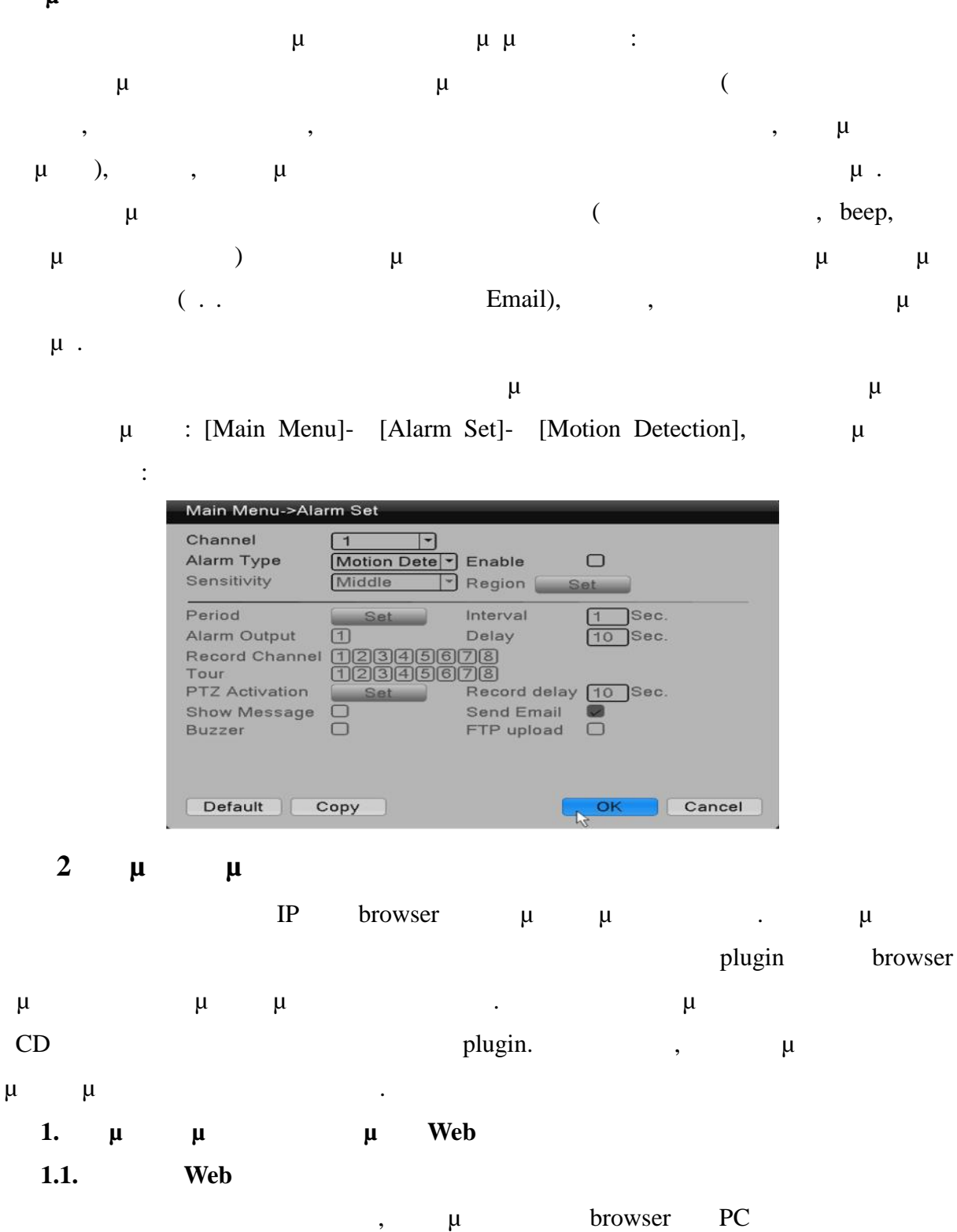

 $\mu$  DVR  $\mu$   $\mu$   $\mu$   $\mu$  , "WEB Client".

| g the first                                                                                                    |            | 5 - 0 - 12 + mm- set- tan- |
|----------------------------------------------------------------------------------------------------|------------|----------------------------|
|                                                                                                    |            |                            |
|                                                                                                    | Viet Hiter |                            |
|                                                                                                    |            |                            |
| Construction of the International Construction of the International Constr |            |                            |

|              |           |                                                                                                    | Paghack Systemize Dev | iadh LacAdh Lachal |
|--------------|-----------|----------------------------------------------------------------------------------------------------|-----------------------|--------------------|
|              | H D B 🖬 🔍 |                                                                                                    | -10155-               |                    |
|              | A COM     |                                                                                                    | -                     |                    |
| 0000         |           |                                                                                                    |                       | 250                |
| 0 0 0 0 0000 |           |                                                                                                    |                       |                    |
|              |           |                                                                                                    |                       |                    |
| 0 0 0 0 000  |           |                                                                                                    |                       |                    |
| 00000        |           |                                                                                                    |                       |                    |
| O D O CARS   |           | Party Sector                                                                                                    | -                     |                    |
|              |           | a nar tyr                                                                                                    | 4                     | Perid .            |
|              | 1         | P Canad di vitra (hara)                                                                                                    |                       |                    |
|              |           | Cover divided in the st                                                                                                    |                       |                    |
|              |           | C Add Topp                                                                                                    |                       | P.u.               |
|              |           | DK Cent                                                                                                    |                       | <b>A</b>           |
|              |           |                                                                                                    |                       | Q ++               |
|              |           |                                                                                                    |                       | <u> </u>           |
|              |           |                                                                                                    |                       | Creat.             |
|              |           |                                                                                                    |                       |                    |
|              | N MARK    | and the second second s | hours.                |                    |

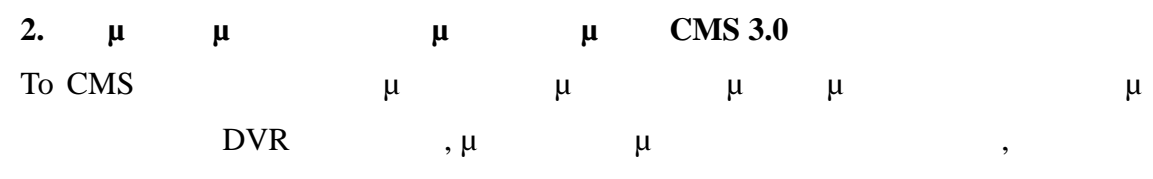

, ...

plugins. μ , CMS 3.0.

| Video Surveillance | System    |  |
|--------------------|-----------|--|
| Uzername:          | admin •   |  |
| Password:          | •••••     |  |
| <b>V</b> Sa        | we Auto   |  |
| 0                  | OK Cancel |  |

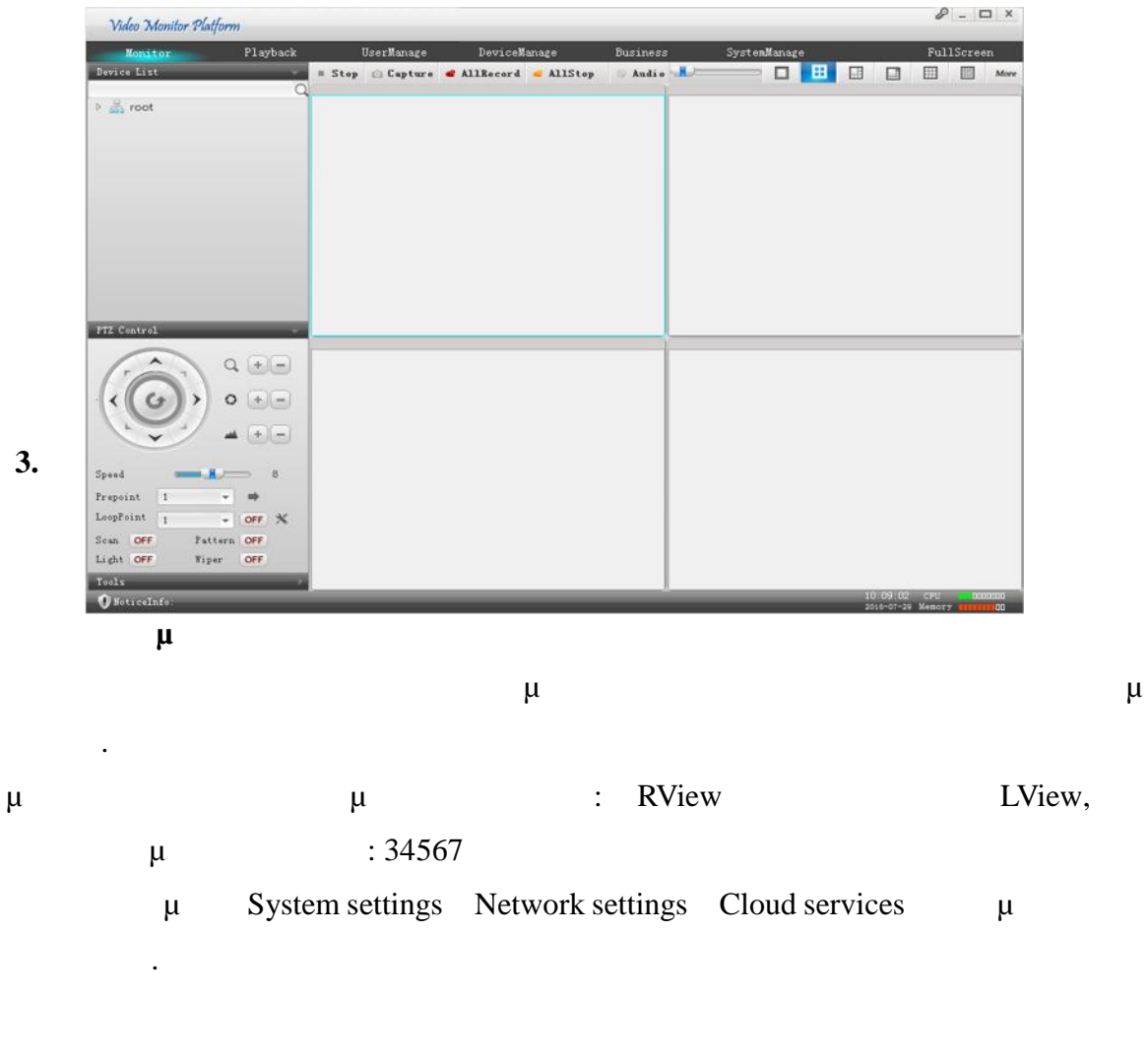

μ

,

μμ.